# Tidal Enterprise Orchestrator-adapter: Geharde Windows-instellingen valideren

# Inhoud

Inleiding Voorwaarden Vereisten Gebruikte componenten Conventies Symptomen Status Resolutie Windows-beleidsinstellingen valideren Gerelateerde informatie

# **Inleiding**

Wanneer het aanbevolen verhardingsbeleid voor Microsoft® Windows wordt gebruikt, kan de website Business Objects InfoView worden geblokkeerd door de verbeterde beveiligingsconfiguratie. Het dialoogvenster met veiligheidsfouten bevat informatie over de gebruiker om de site aan de lijst met vertrouwde websites toe te voegen.

### <u>Voorwaarden</u>

#### **Vereisten**

Er zijn geen specifieke vereisten van toepassing op dit document.

#### Gebruikte componenten

Windows 2003, Windows 2008

De informatie in dit document is gebaseerd op de apparaten in een specifieke laboratoriumomgeving. Alle apparaten die in dit document worden beschreven, hadden een opgeschoonde (standaard)configuratie. Als uw netwerk live is, moet u de potentiële impact van elke opdracht begrijpen.

#### **Conventies**

Raadpleeg <u>Cisco Technical Tips Conventions (Conventies voor technische tips van Cisco) voor</u> meer informatie over documentconventies.

# **Symptomen**

De beleidsinstellingen die zijn ingesteld door een Windows-systeem te verharden, kunnen verhinderen dat het Windows-script en Windows-opdrachtactiviteiten werken. Het wordt aanbevolen dat gebruikers de juiste instellingen valideren.

# <u>Status</u>

Resolutie gevonden

# **Resolutie**

#### Windows-beleidsinstellingen valideren

Voltooi de volgende stappen om de Windows-beleidsinstellingen te valideren:

- 1. Klik op Start > Administratieve hulpmiddelen > Lokaal beveiligingsbeleid.
- 2. Onder Beveiligingsinstellingen, **uitvouwen** het **lokale beleid**. Klik vervolgens op **Beveiligingsopties**.
- 3. Klik in het venster Beveiligingsopties met de rechtermuisknop op **Netwerktoegang** en selecteer **Eigenschappen**. Stel de netwerktoegang in om opslag van geloofsbrieven van .NET Paspoorten niet toe te staan voor de displays van de netwerkauthenticatie.
- 4. Klik op de optie **Uitgeschakeld**. Klik vervolgens op **OK**. De beleidsvorming wordt gevalideerd.

# Gerelateerde informatie

<u>Technische ondersteuning en documentatie – Cisco Systems</u>